# Trucs & astuces pour gagner du temps

Tartine technique, Hackesas (109)

# Trucs & astuces pour la productivité

- Intro
- Echanges

## Les touches utilisées

Windows, "win": 🔠

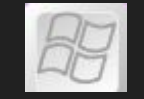

Control, "ctrl" :

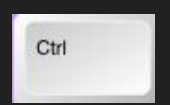

Majuscule, "maj" :

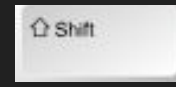

Alt, "alt" :

Tab, "tab" :

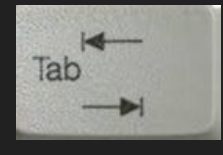

Alt

Flèches

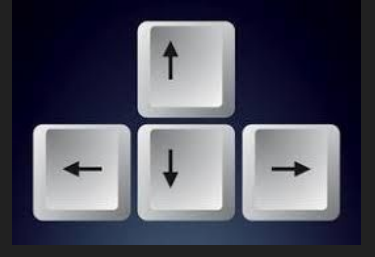

## Trucs & astuces pour gagner du temps

Navigation windows

Navigation web

Manipulations de fichiers

Manipulations de texte

Capture d'écran

# Navigation windows

- Changer la fenêtre active : alt+tab
- Repositionner les fenêtres : win + flèches
- Afficher le bureau : win + D
- Naviguer dans un formulaire : tab
- Naviguer dans les bureaux virtuels :
  - Créer un nouveau bureau : win + tab -> cliquer sur nouveau bureau
  - Naviguer dans les bureaux : win + ctrl + flèche droite ou gauche
  - Afficher les différents bureaux : win + tab

# Navigation web

- Ouvrir un nouvel onglet : ctrl + t
- Fermer un onglet : ctrl + w
- Rouvrir un onglet fermé : ctrl + maj + t
- Naviguer dans les onglets : ctrl + tab
- Rouvrir une fenêtre avec tous les onglets qu'elle contenait : ctrl + maj + tab (une autre fenêtre doit rester ouverte)

## Manipulations de fichiers

## Sélections multiples de fichiers :

- Sélection multiples précises : ctrl + clic
- Sélection par lots : maj + clic

#### Déplacer rapidement avec couper + coller :

ctrl + x & ctrl + v

## Renommer plusieurs fichiers à la fois :

sélectionner plusieurs fichiers et renommer

## Revenir en arrière sur actions fichiers :

ctrl z et ctrl y

## Manipulations de texte

- Chercher dans le texte : ctrl + f
- Chercher et remplacer :

ctrl + f et cliquer sur "chercher et remplacer" ou équivalent

- Sélectionner tout le texte : ctrl + a
- Sélectionner plusieurs parties du texte : ctrl ou maj + sélection souris
- Gras, souligné, italique : ctrl + g, ctrl + u, ctrl + i
- Montrer génération auto d'une table des matières

... fonctionne dans les traitements de texte mais aussi les navigateurs, pdf, etc.

## Capture d'écran

Prendre une capture d'écran rapide et d'une zone en particulier :

ctrl + win + r

Illustration et pratique : sélection d'une image et insertion dans powerpoint avec coller

## Derrière nos écrans de fumée

De quoi parle le documentaire ?

Addiction, la désinformation, la polarisation et les répercussions sur la santé mentale des réseaux sociaux